## Running the HUD 2022 Data Quality Report Training Instructions

- 1. Login to Learnworlds at: <u>Home (getlearnworlds.com)</u>
  - 1.1. Select Sign in

Home Courses Sign in Sign up

- 1.2. Use these credentials.
  - 1.2.1.Email is <a href="mailto:cmis@spokanecity.org">cmis@spokanecity.org</a>
  - 1.2.2.Password is @2022DataQuality

| Login or sign up to start<br>learning |                      |
|---------------------------------------|----------------------|
| What's your e-mail?                   |                      |
| cmis@spokanecity.org                  |                      |
| Your password?                        |                      |
|                                       |                      |
| 1                                     | .ogin                |
| Create Account                        | Forgot your password |

## Running the HUD 2022 Data Quality Report Training Instructions

2. Select the CMIS Data Quality Report Demonstration.

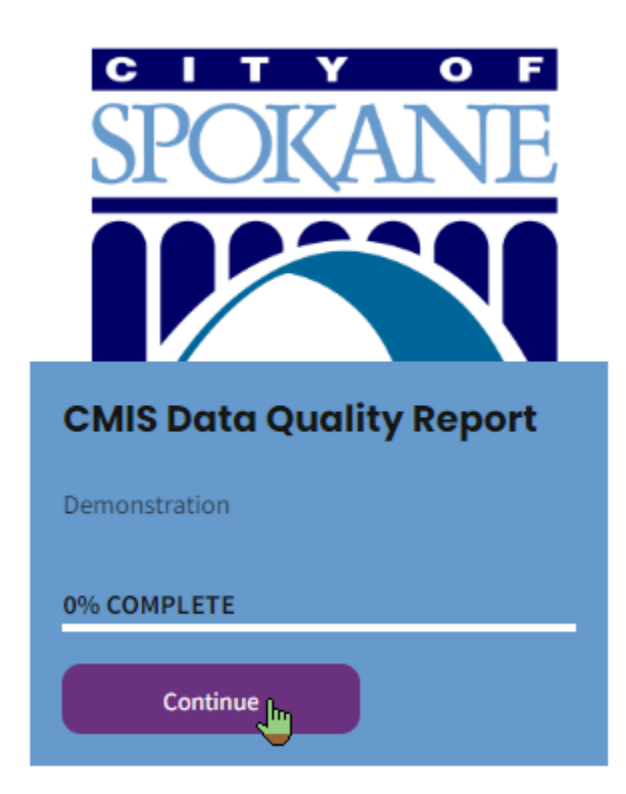

3. Press Continue.

Ł

JOIN TODAY

## CMIS Data Quality Report

Demonstration

Continue

## Running the HUD 2022 Data Quality Report Training Instructions

4. When the demonstration is done, Click on Back to course page.

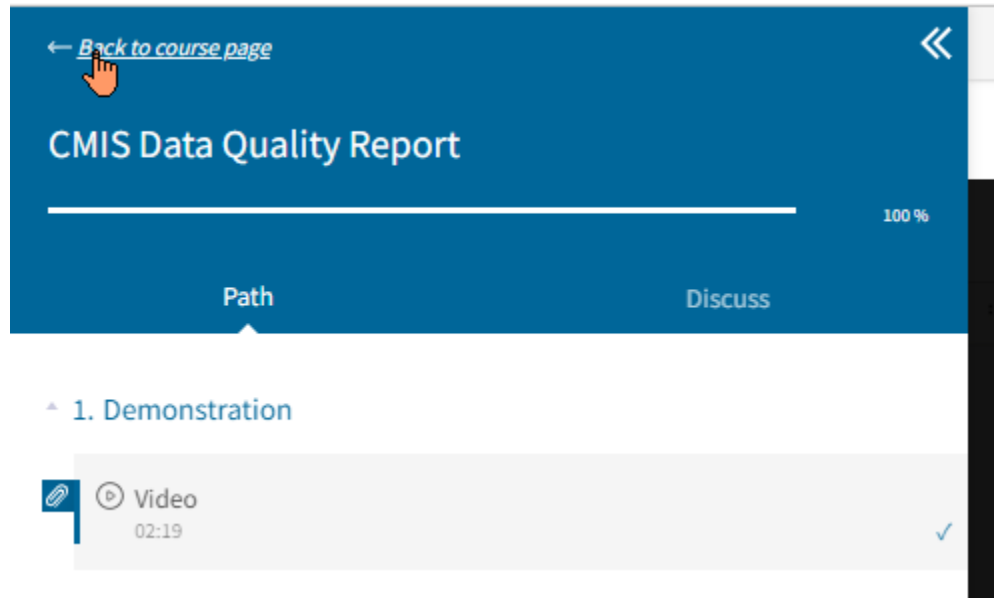

5. Select the dropdown under Me and sign out.

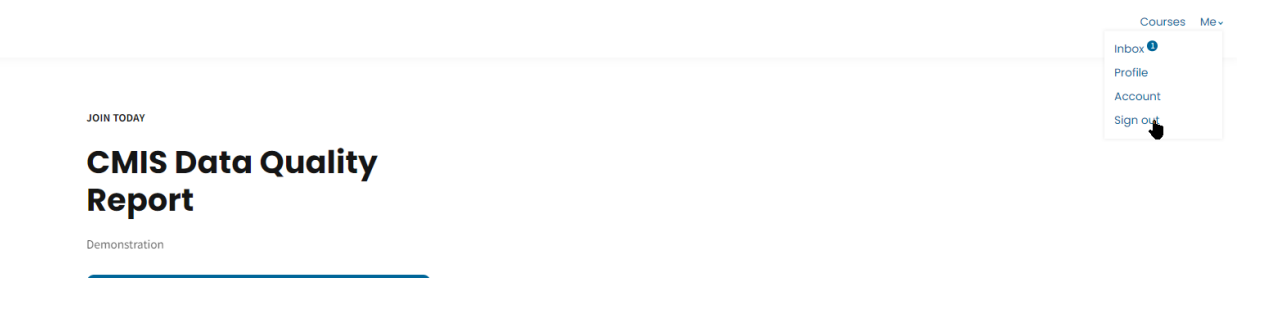